# Arduino Aggie Innovation Space

100

# What is a Microcontroller?

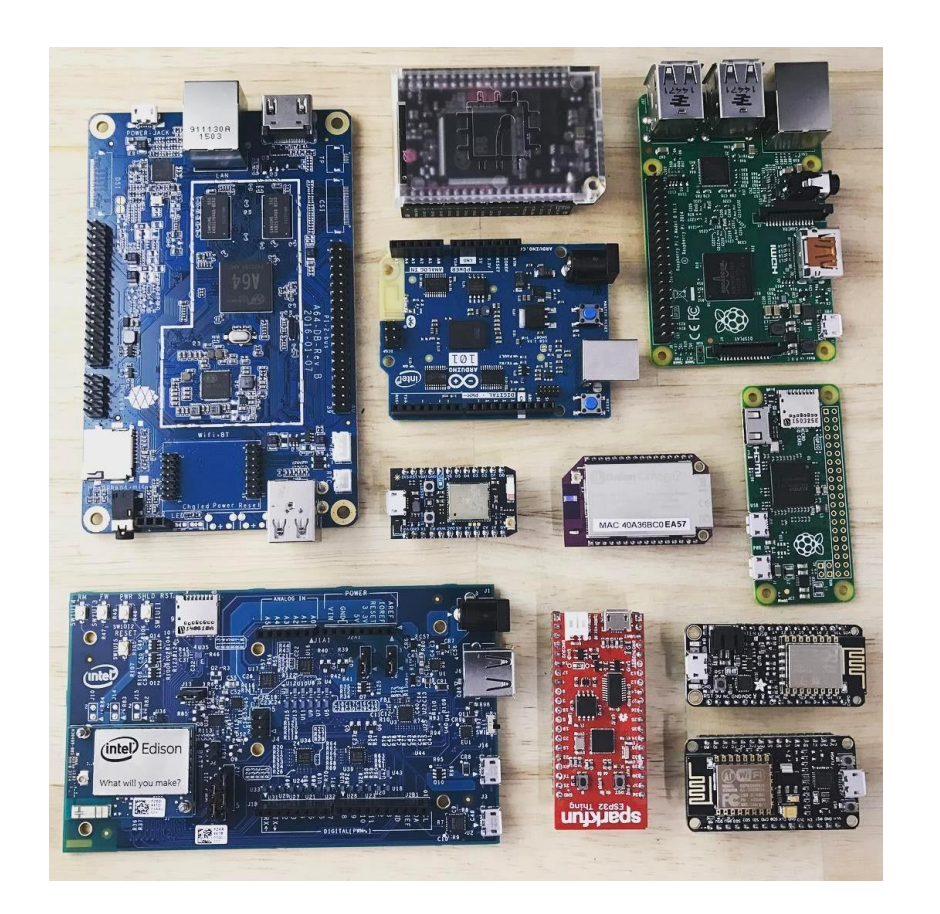

- A small, self-contained computer
- Hardware interface with real world
- Can be programmed

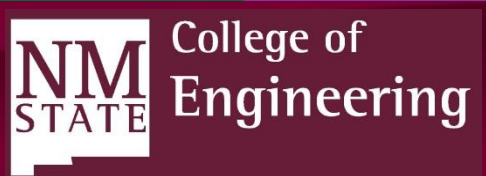

#### Arduino Uno

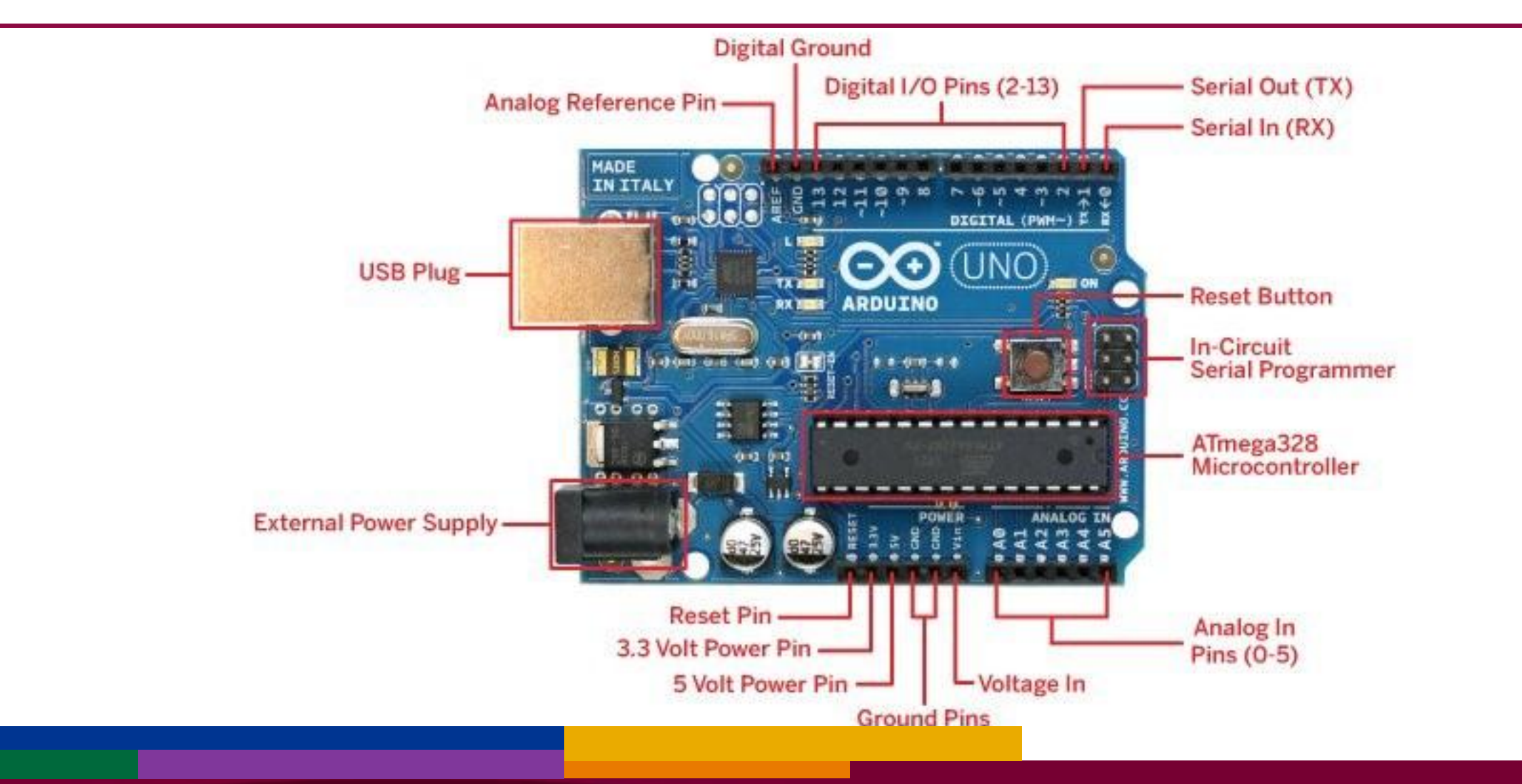

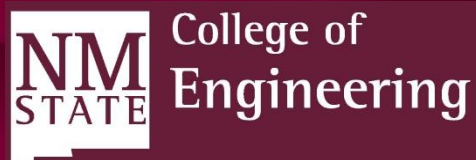

Analog: Represented by a continuously variable quantity. Infinite possible values.

Digital: Only two discrete states: 0 and 1, on and off. (Binary)

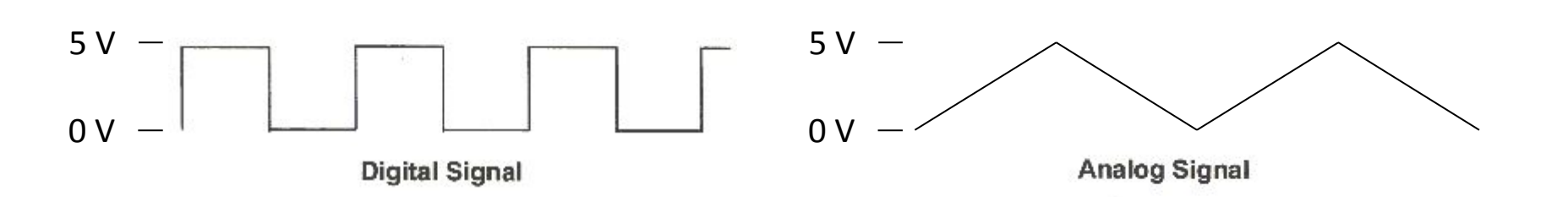

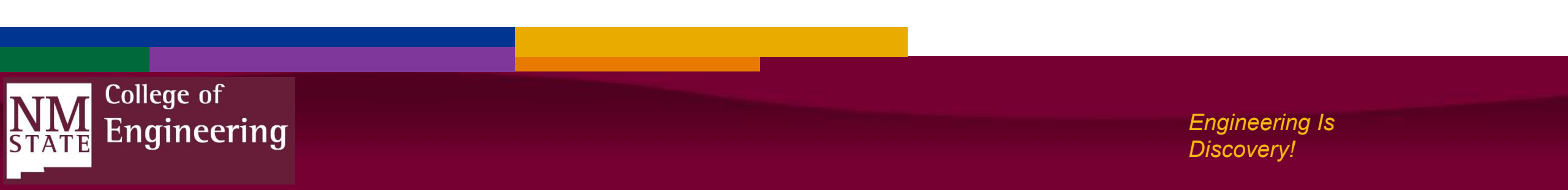

### Analog and Digital Output

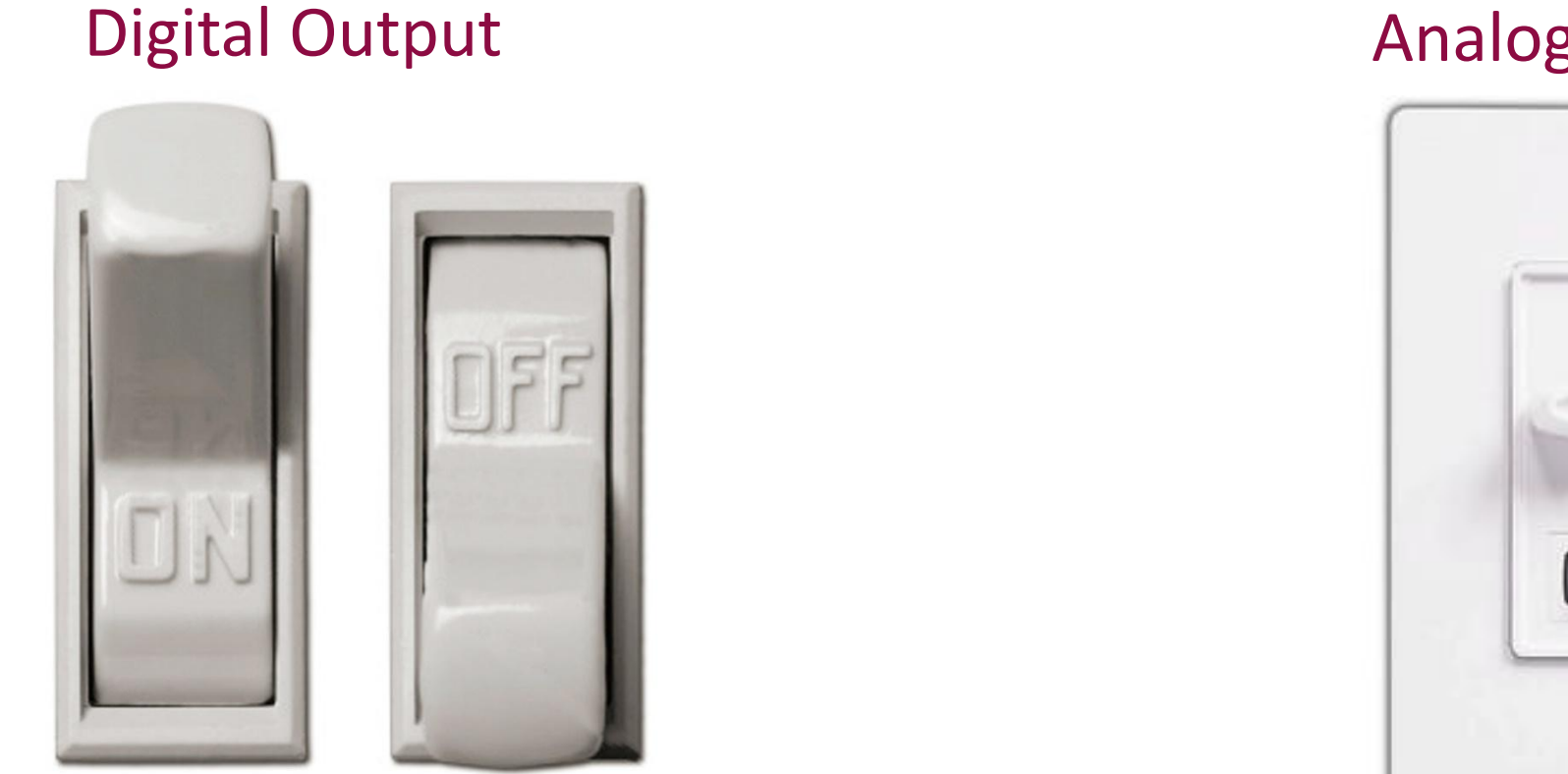

#### **Analog Output**

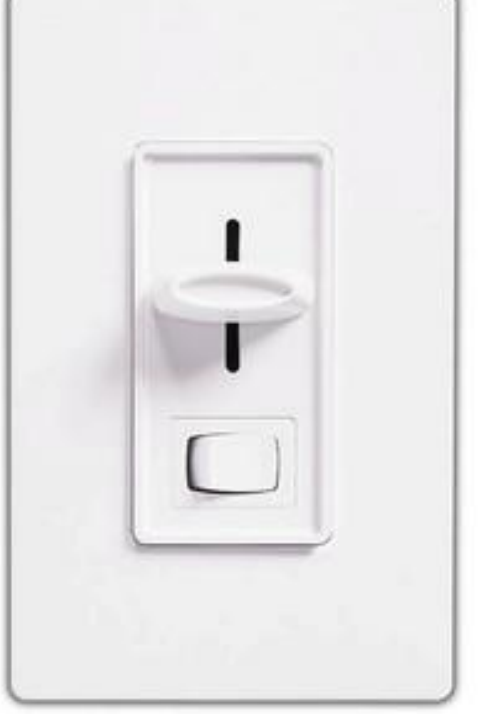

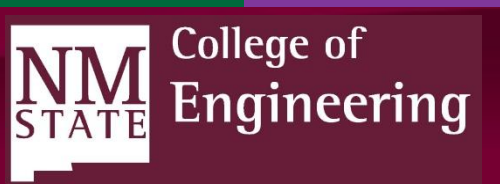

## Analog and Digital Input

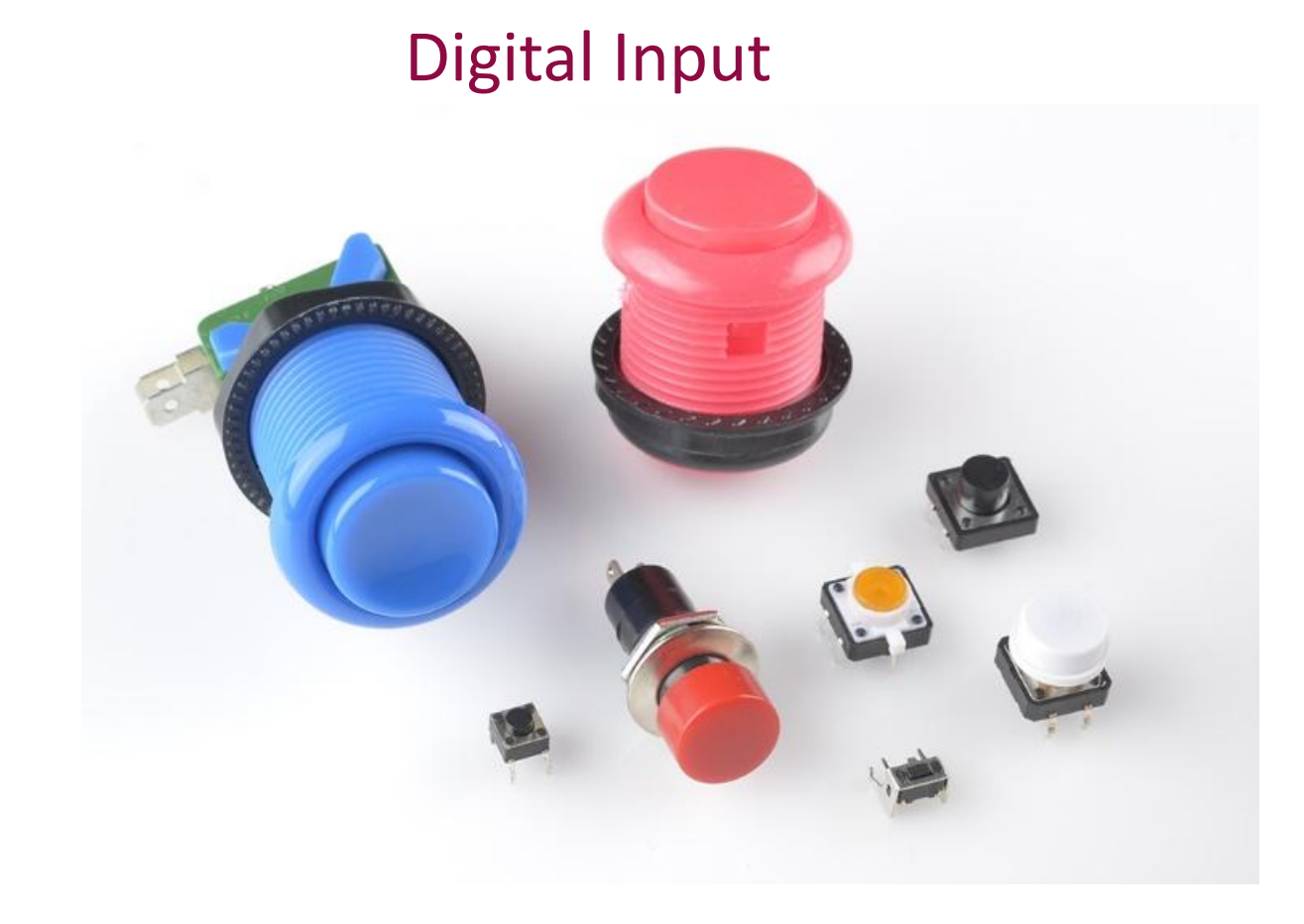

#### Analog Input

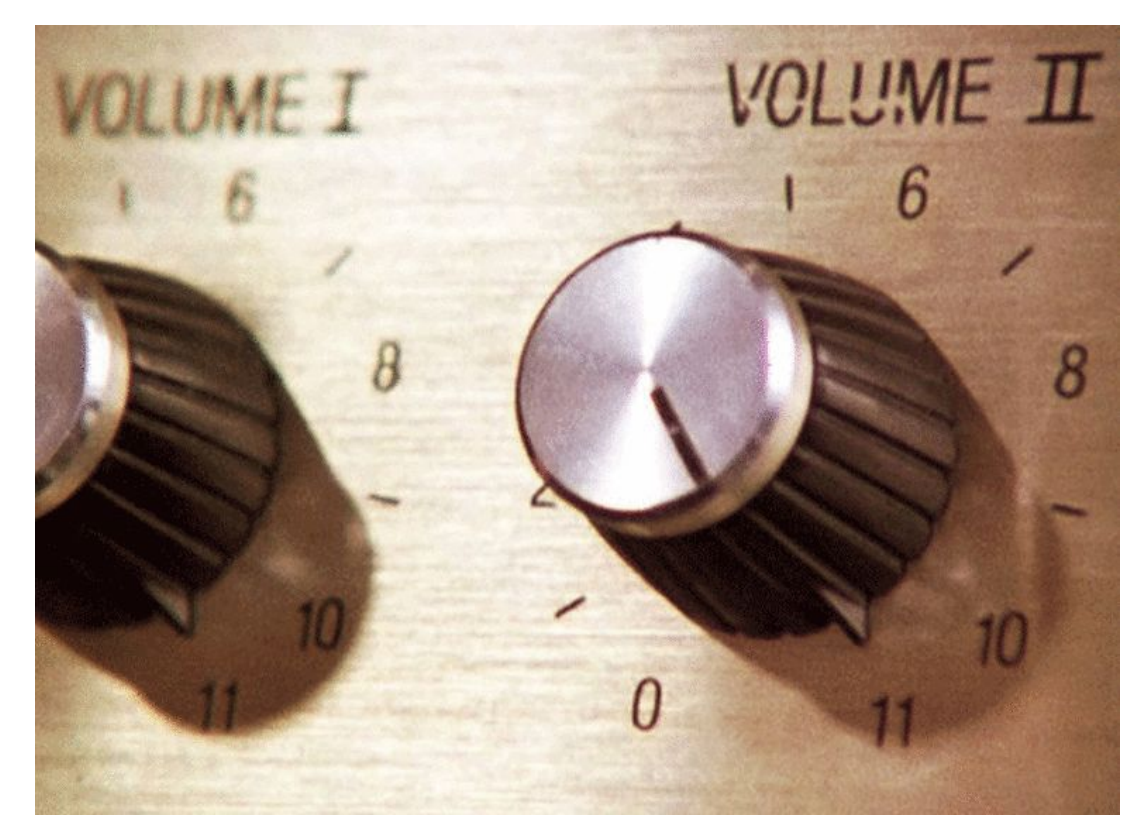

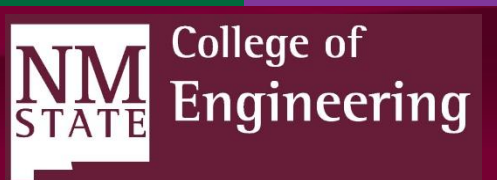

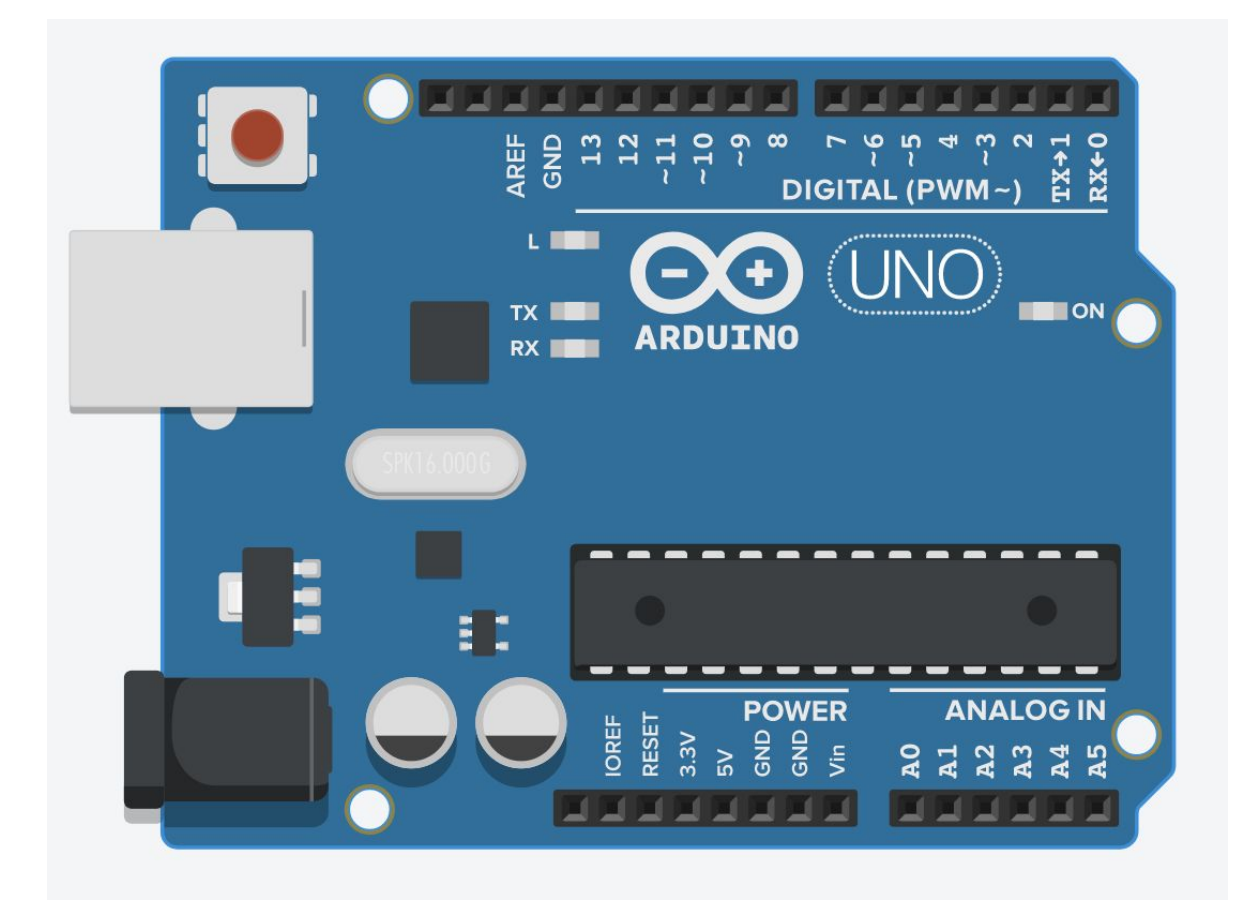

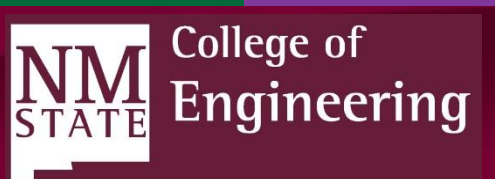

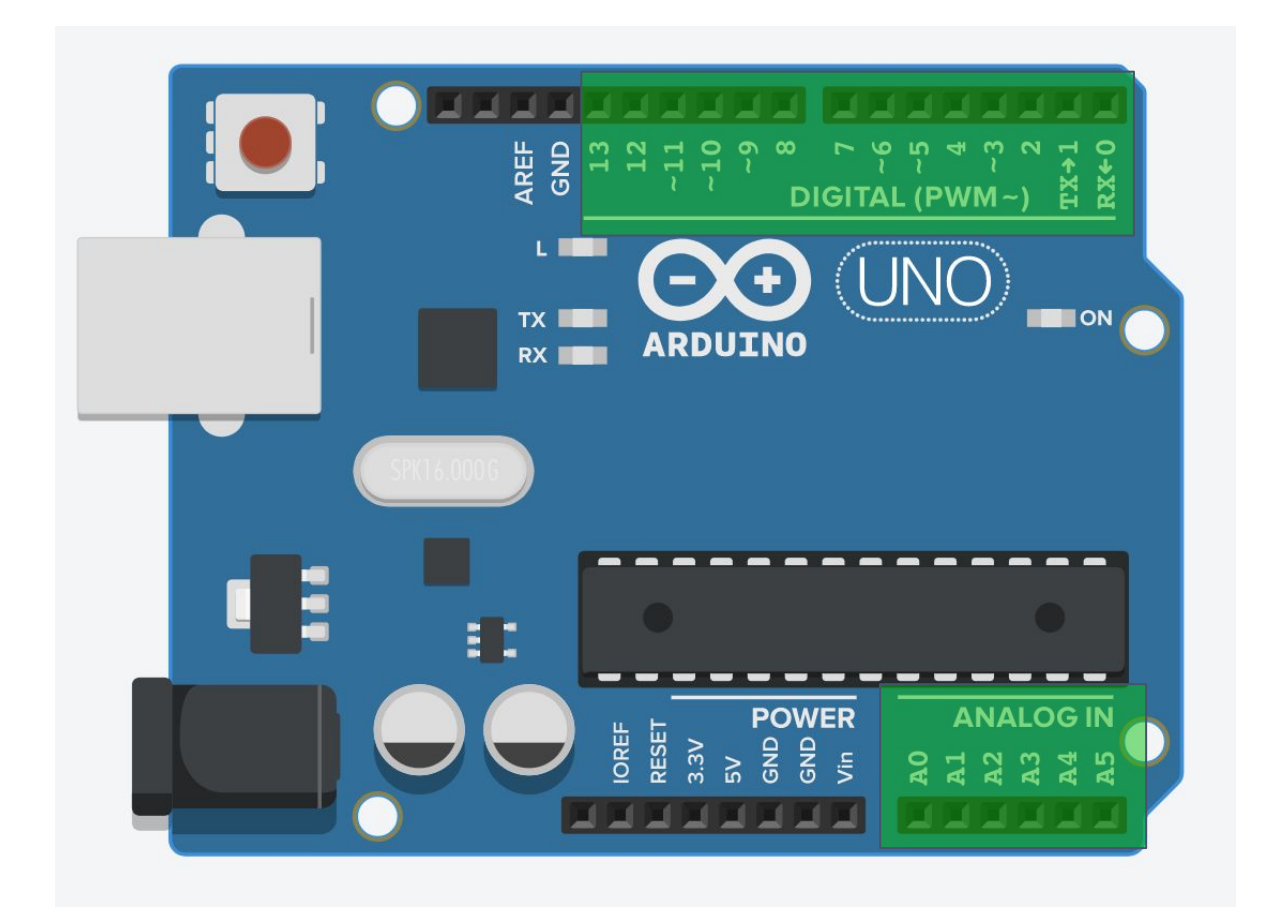

#### **Digital Output and Digital Input:**

ALL pins can be used for digital input and digital output.

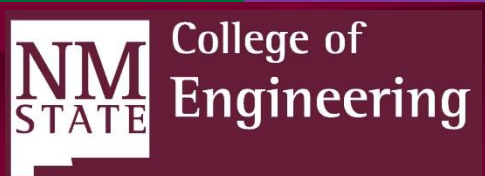

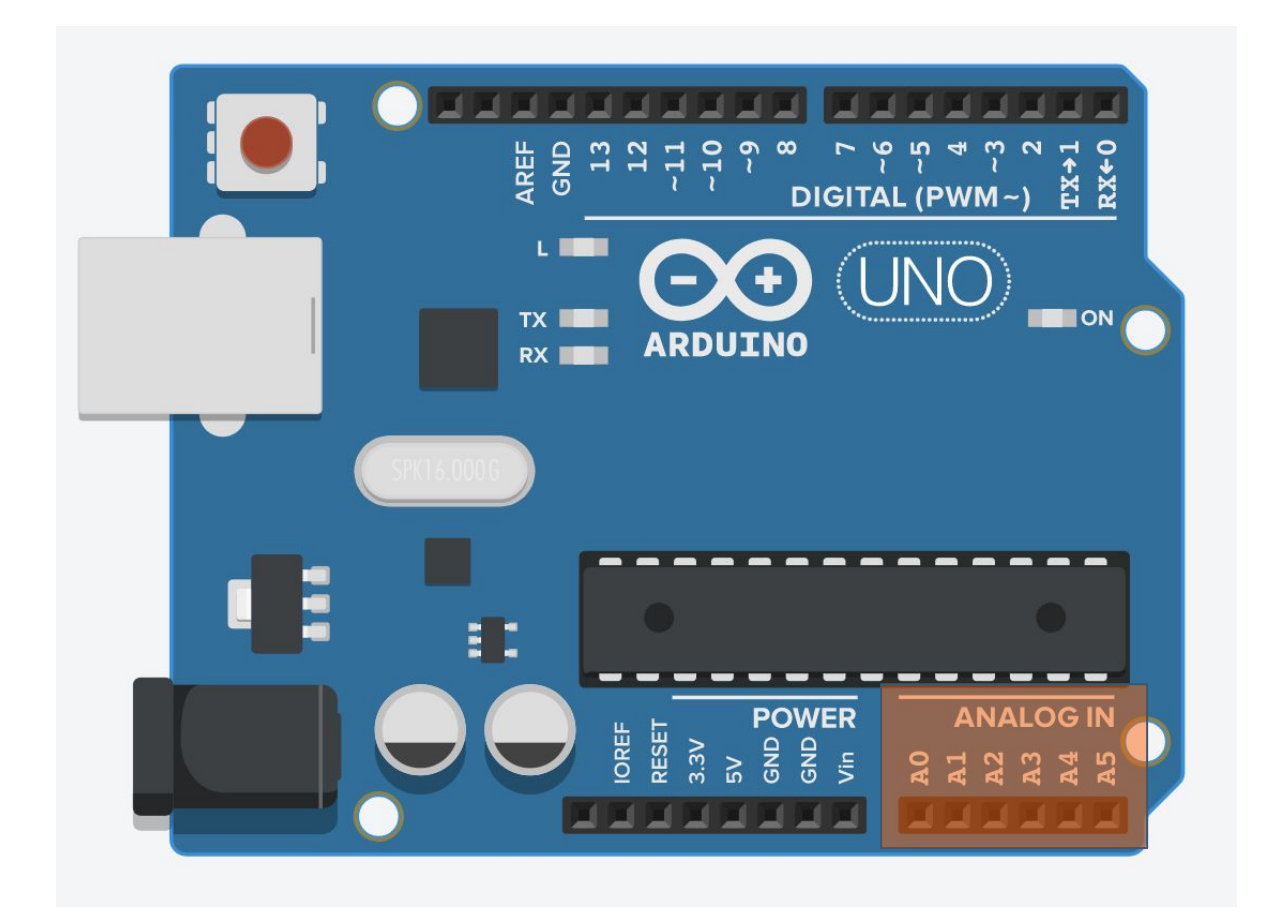

#### **Analog Input:**

#### **ONLY A# pins can be used for analogRead.**

These pins are connected to the analog-to-digital converter (ADC) inside the microcontroller.

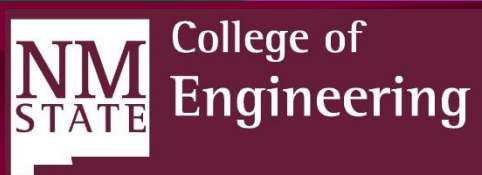

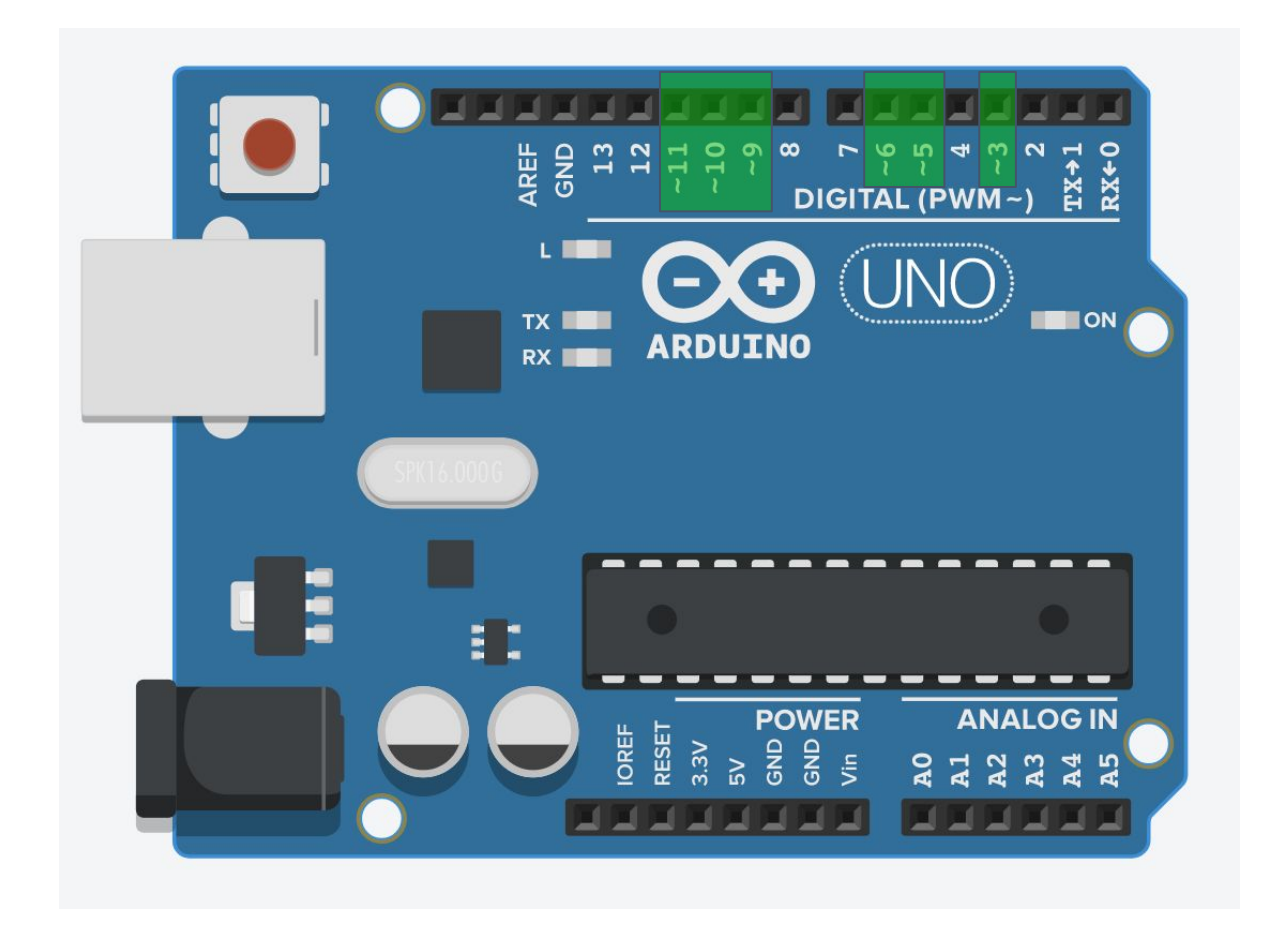

#### **Analog Output:**

ONLY pins with tilde (~) can be used for analogWrite. (3, 5, 6, 9, 10, 11)

These pins are connected to the microcontroller's internal timer, which is used to generate pulse width modulation (PWM) signals.

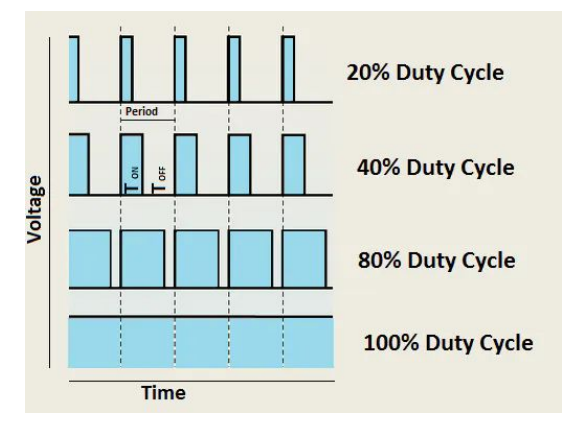

NM STATE College of Engineering

#### **Breadboard Basics**

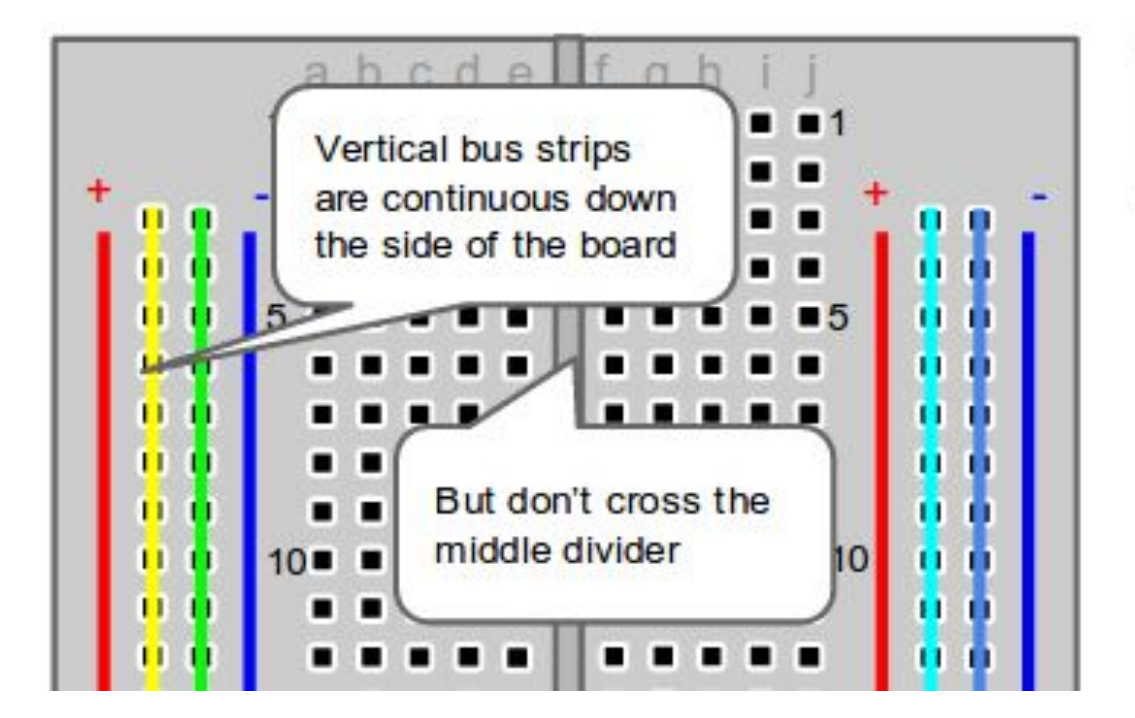

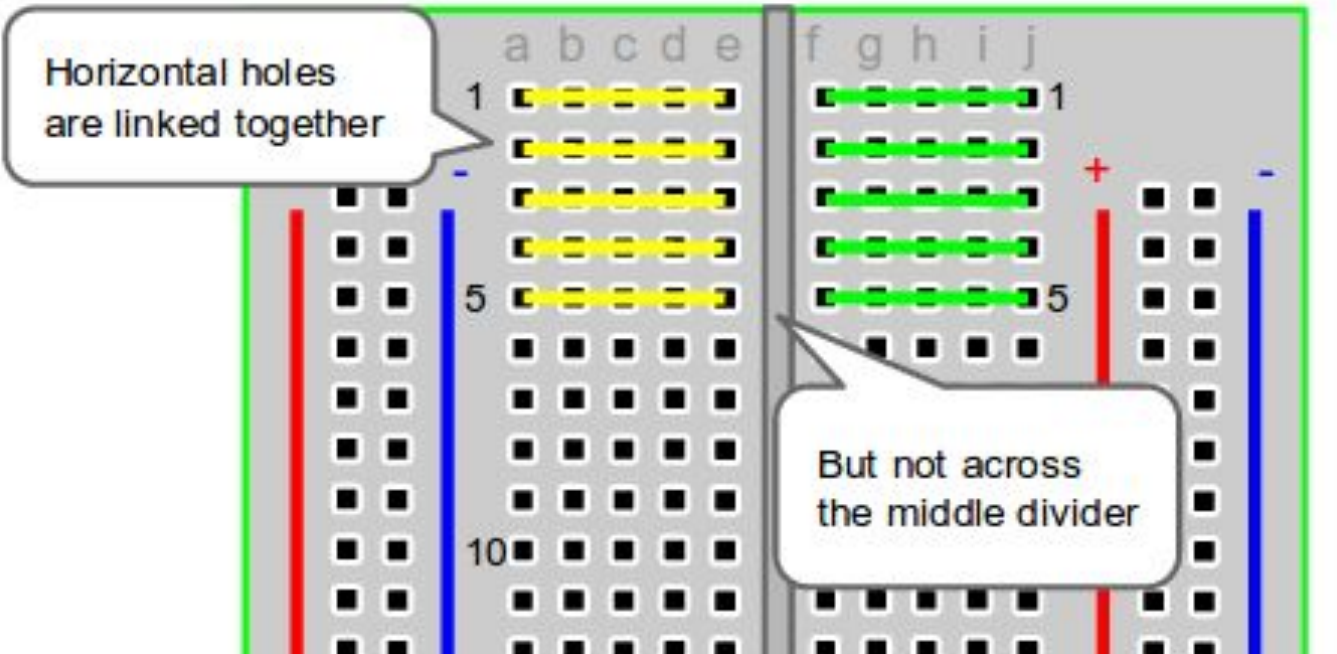

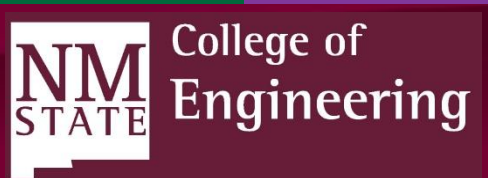

## **LED Polarity**

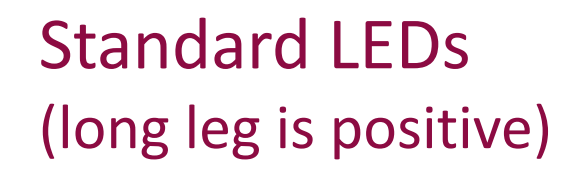

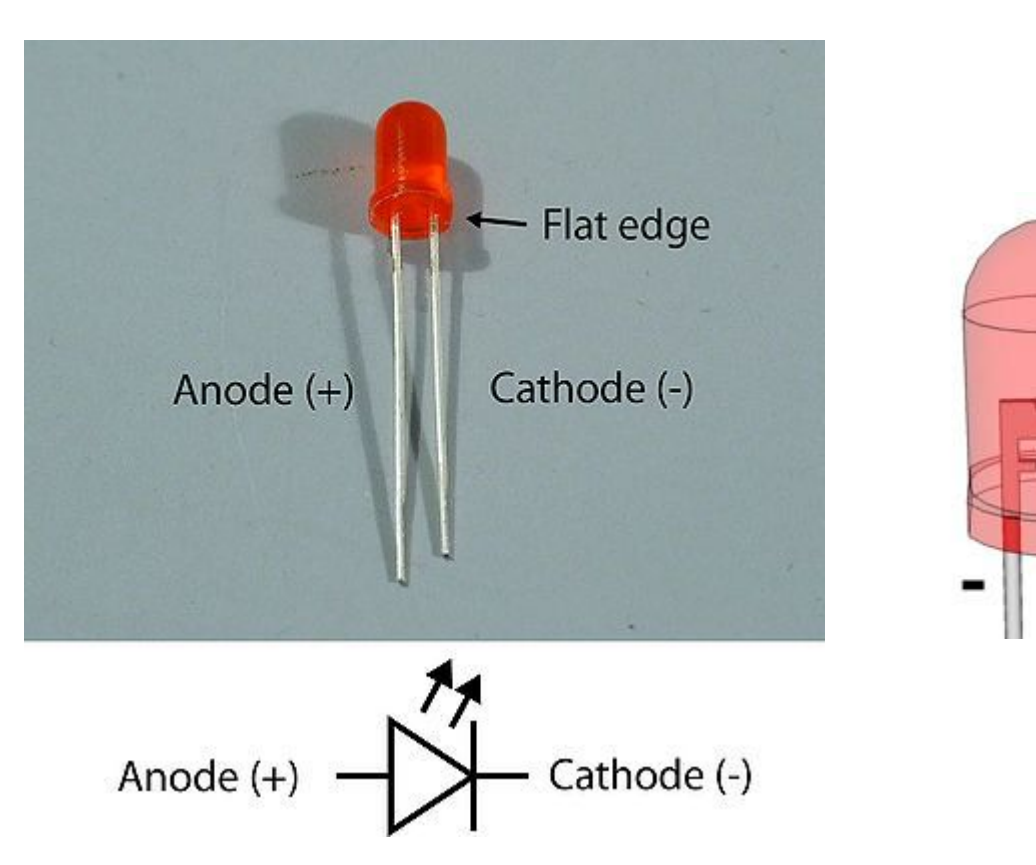

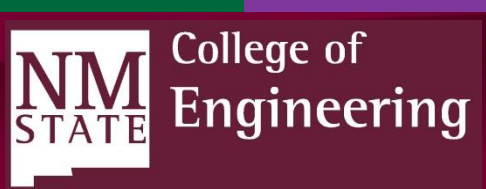

Engineering Is Discovery!

+

#### Arduino IDE

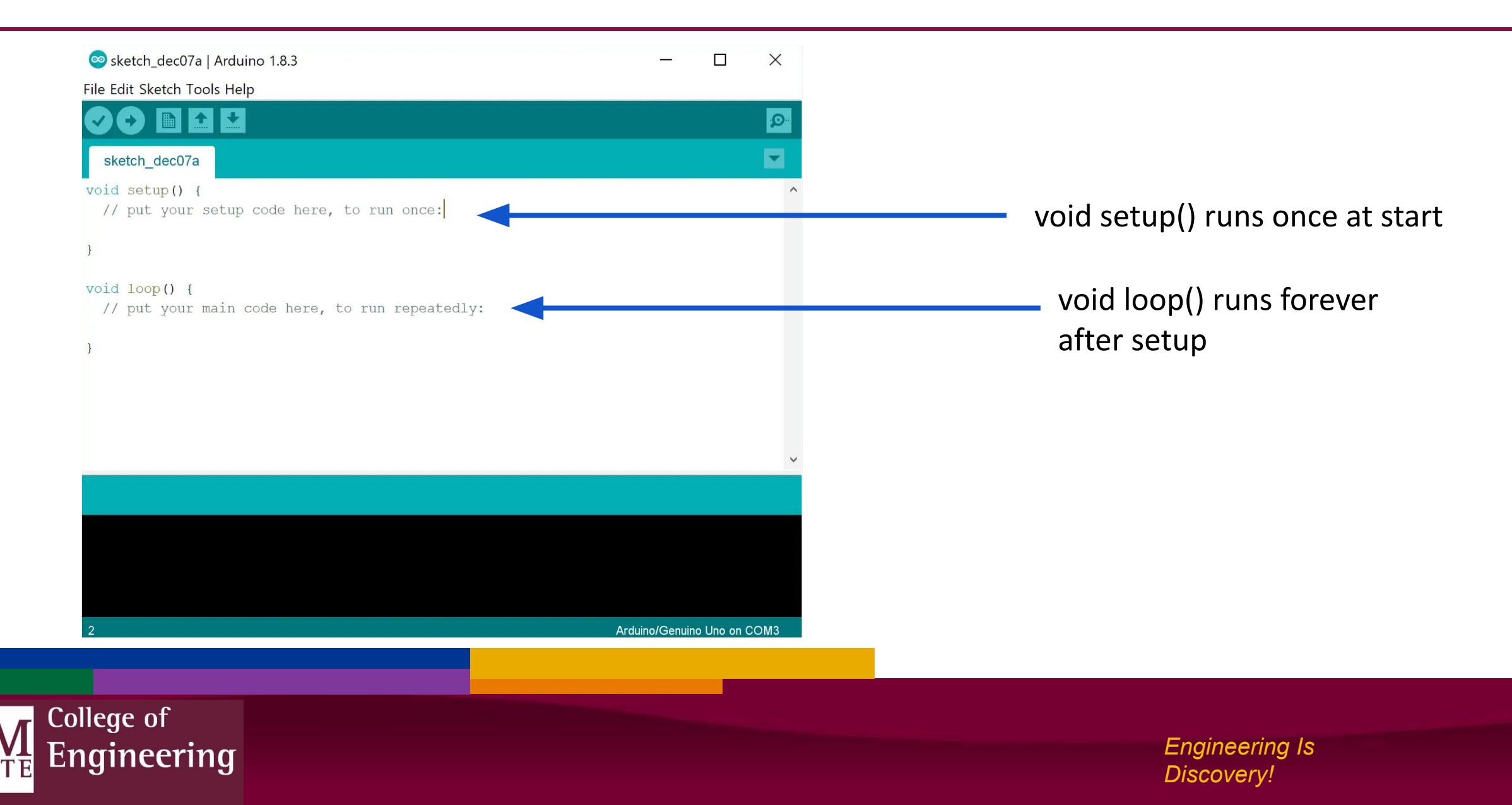

#### Functions to know

- pinMode(pin number, INPUT/OUTPUT); <u>ex</u>: pinMode(13, OUTPUT);
- delay(time\_in\_milliseconds);
   <u>ex</u>: delay(2500); // delay of 2.5 seconds
- // NOTE: -> commands ARE case-sensitive

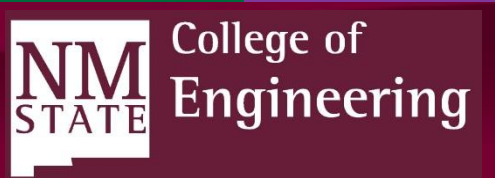

## More functions to know

- analogWrite(0 to 255); <u>ex</u>: analogWrite(128); // equivalent to ~2.5V
- // NOTE: -> commands ARE case-sensitive

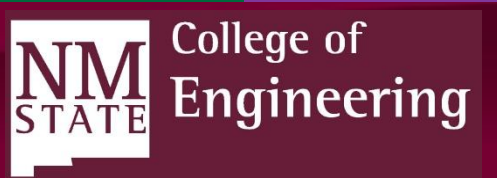

#### Autodesk Tinkercad

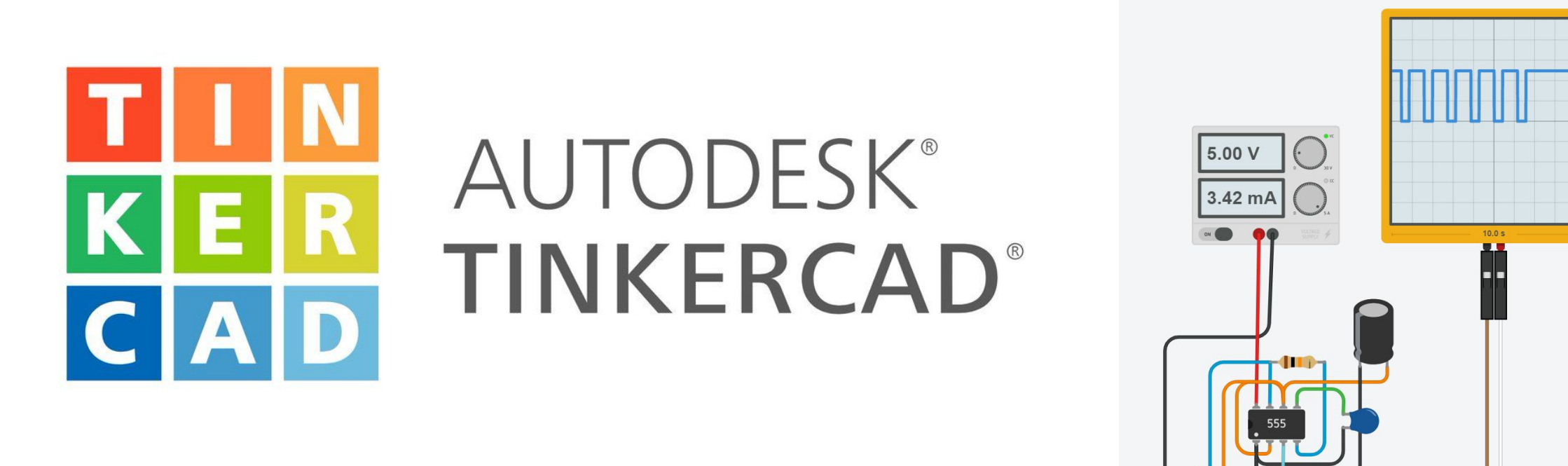

tinkercad.com

College of

Engineering

## **LED Blink Project**

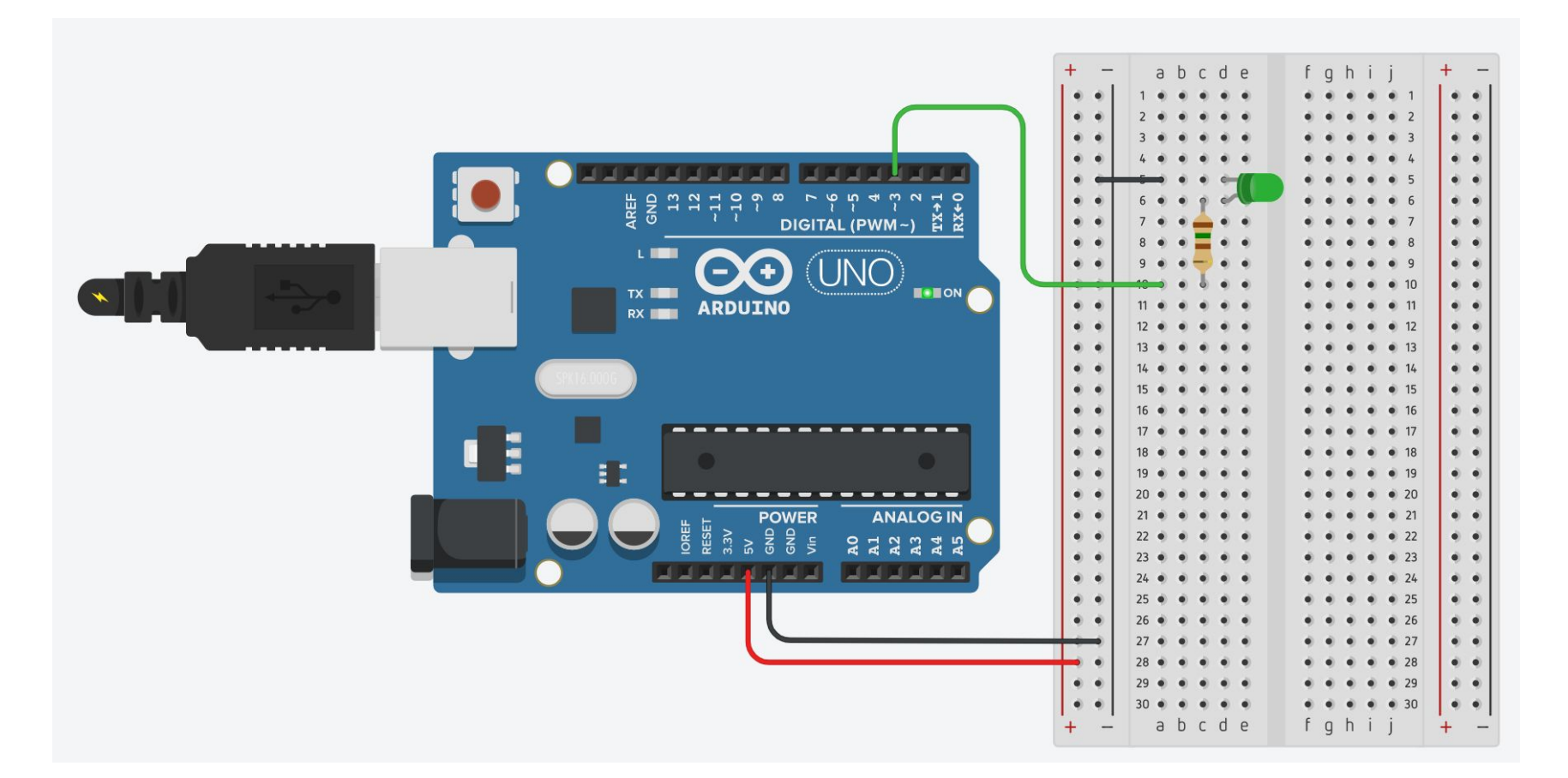

• Green LED  
• 150
$$\Omega$$
 resistor  
Ohm's Law  
 $V = IR$   
 $I_{LED} = (V_s - V_{f(LED)}) / R_{series}$   
 $I_{LED} = (5v - 3.3v) / 150\Omega$   
 $I_{LED} = 1.7/150 = 11.3mA$ 

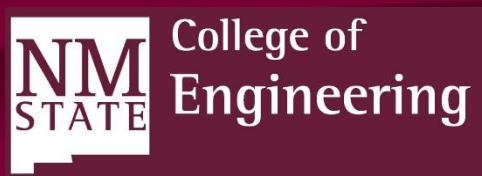

## LED Blink Code

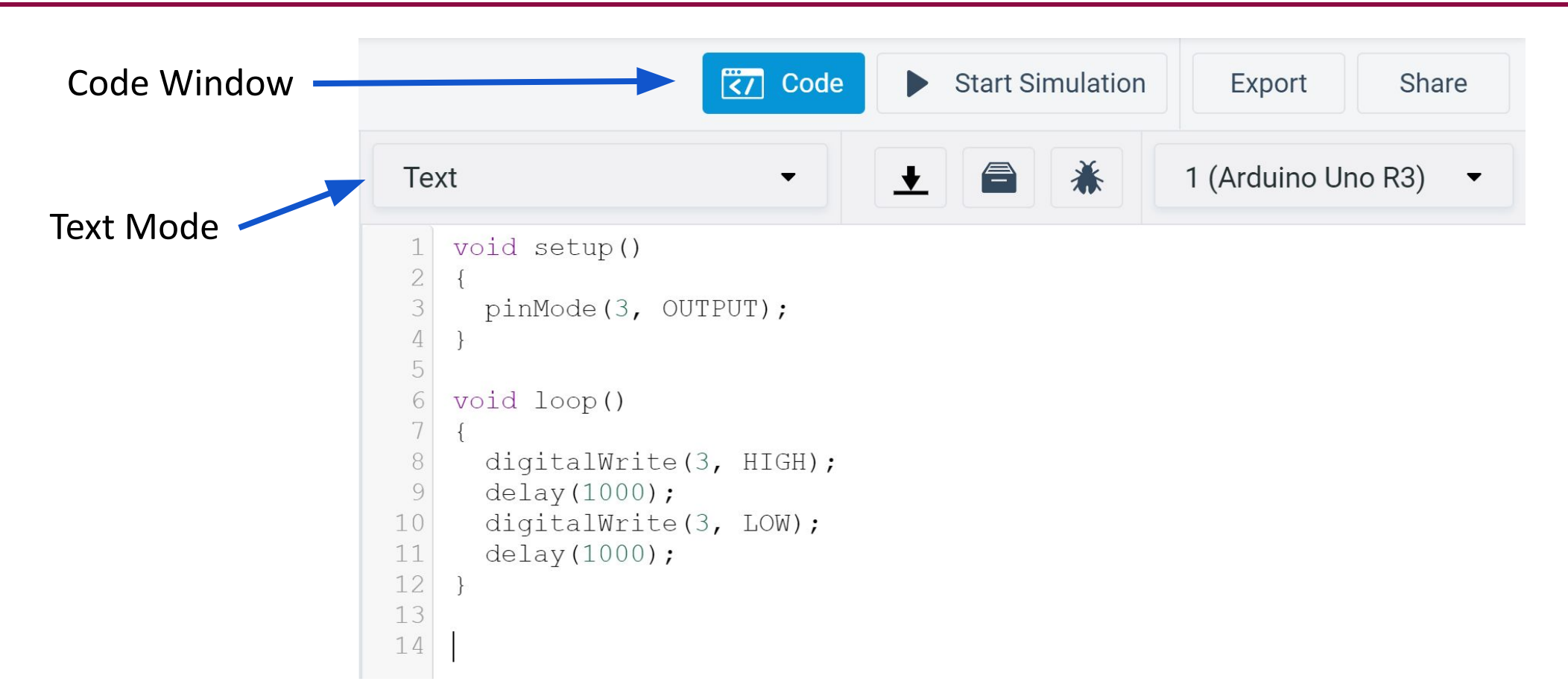

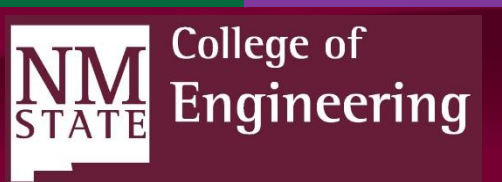

#### **Running Simulation**

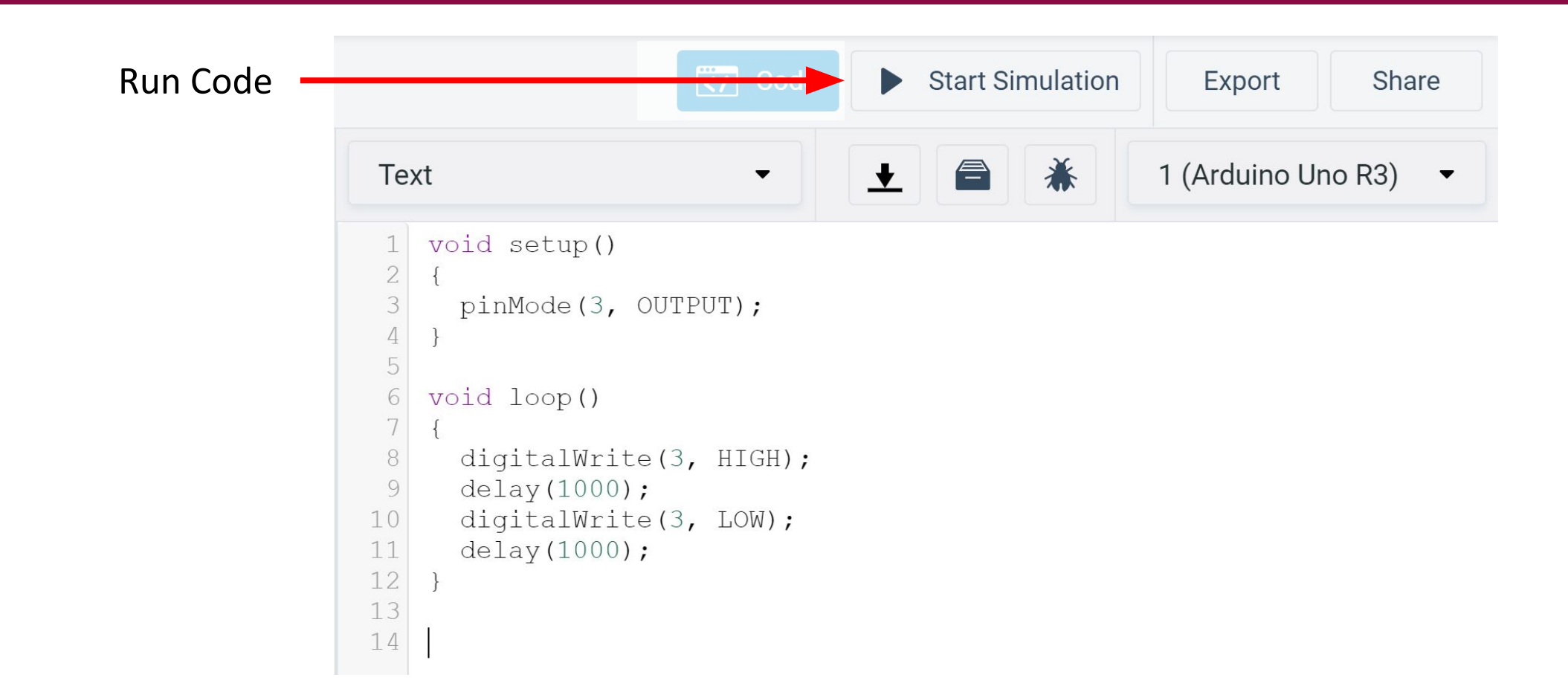

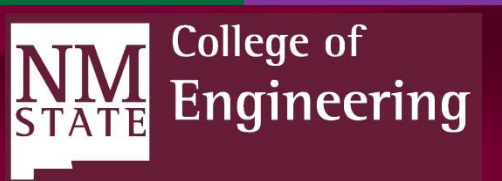

## New Code: LED Fading

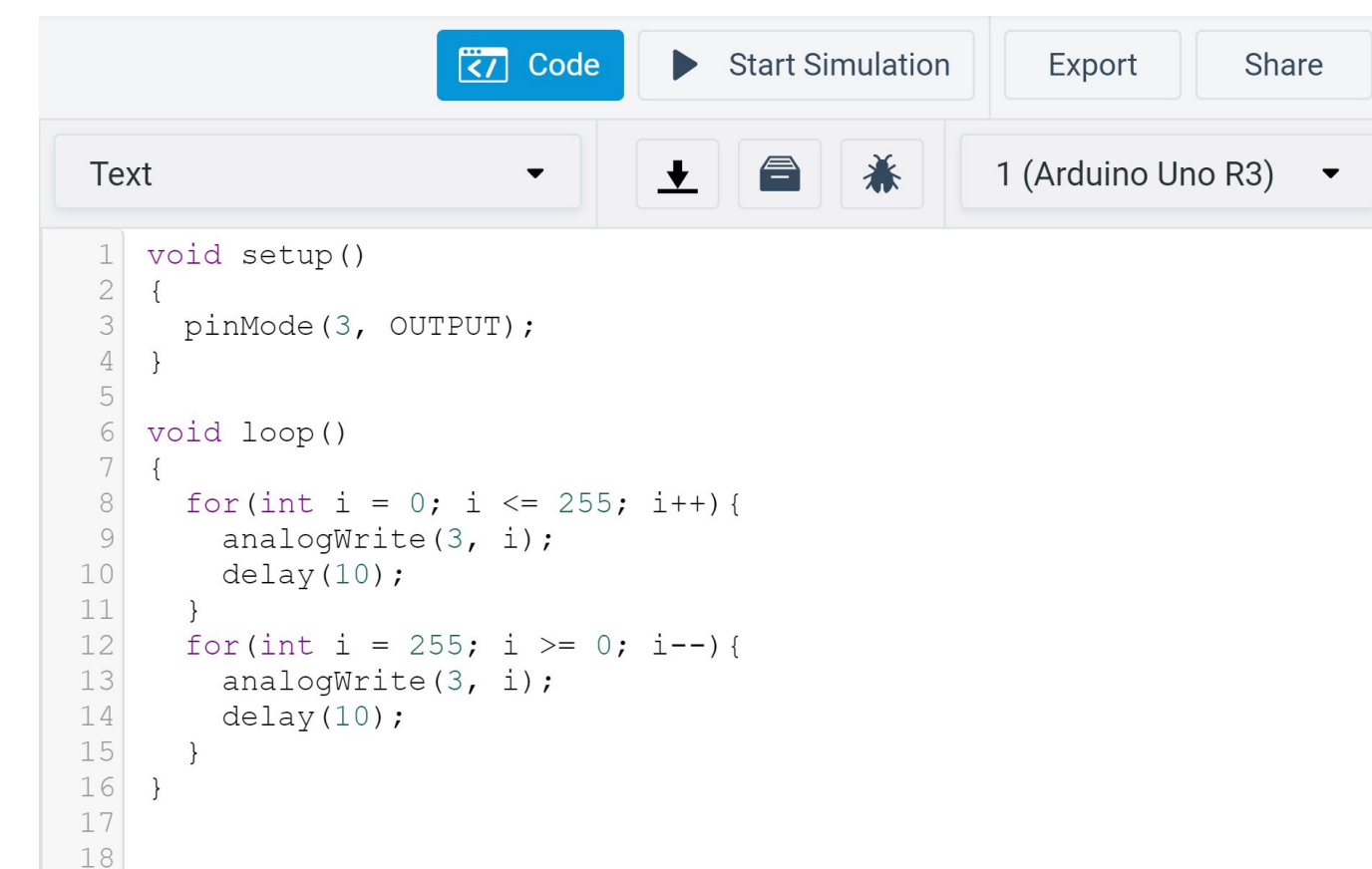

For loop syntax:

for( init variable; condition;
increment statement){

code to run each iteration

This code ramps up the LED voltage from 0 to 5V (with PWM) and then ramps it back down, creating a fade effect.

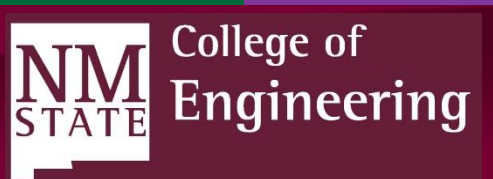

#### Servo Project

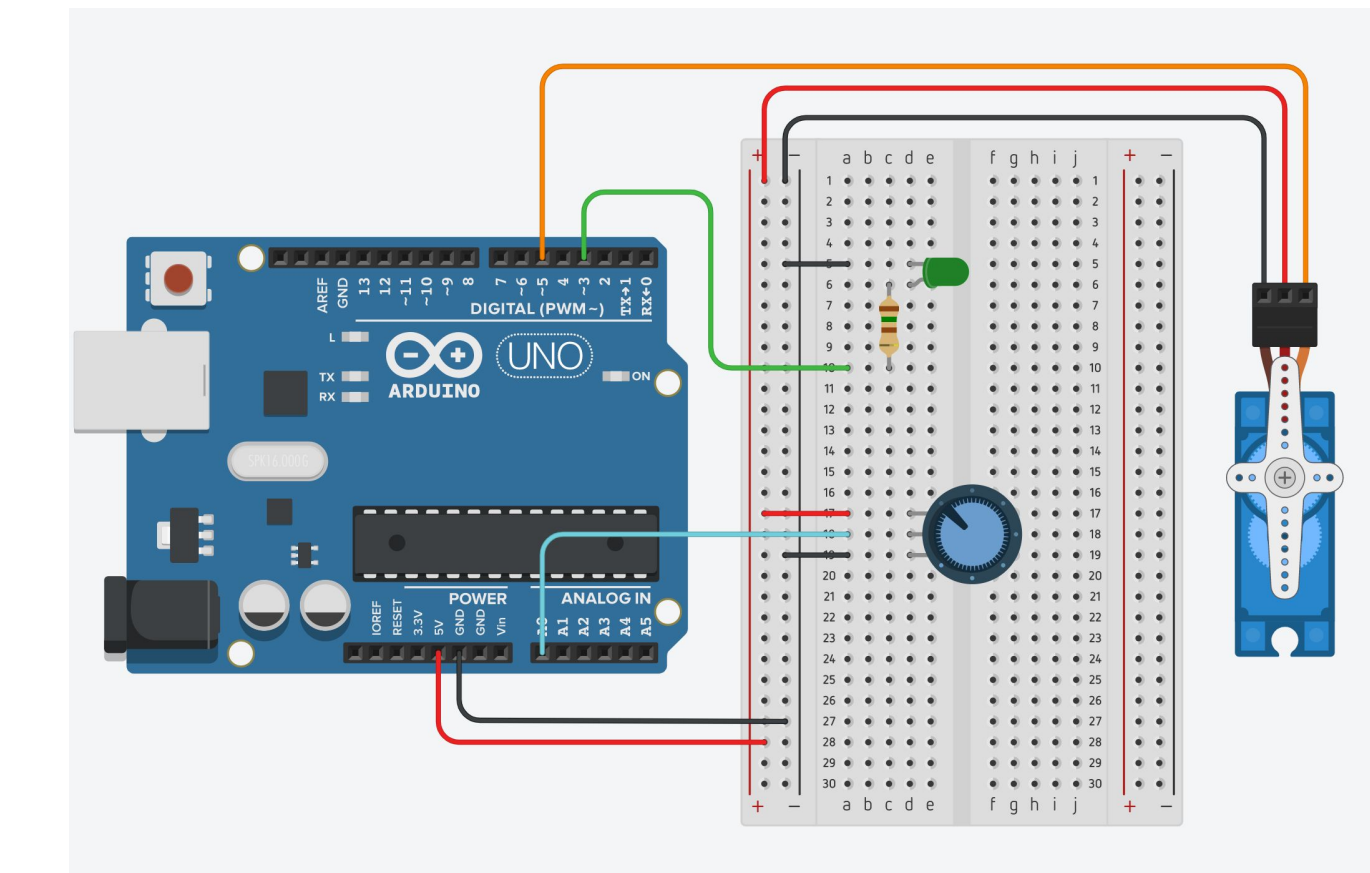

- Servo on Pin 5 (PWM)
- Potentiometer (Variable resistance/dial) on pin A0

We will read in a value from the potentiometer to control the servo's angle.

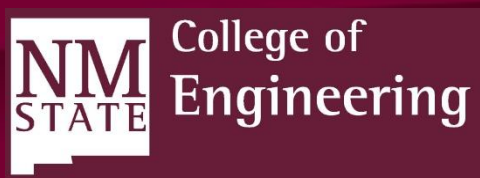

#### Servo Project Code

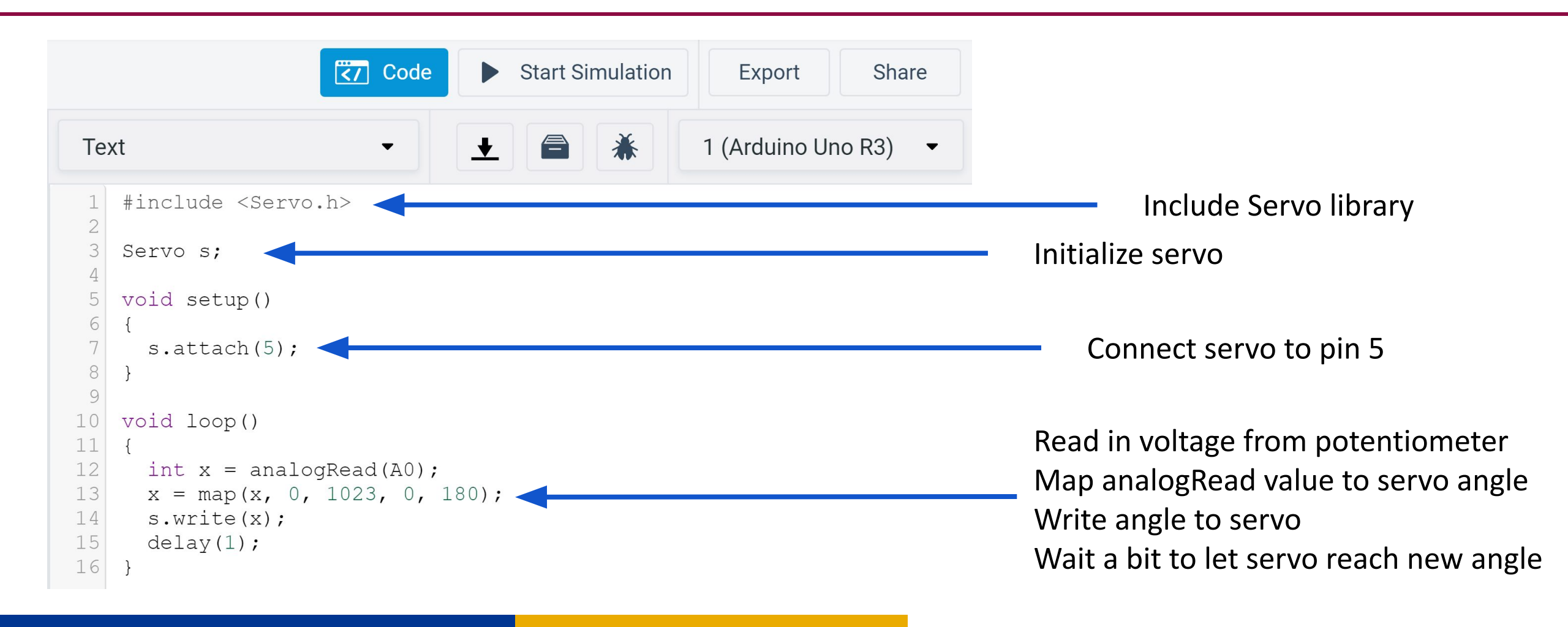

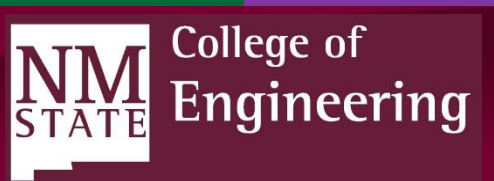

#### Servo, LED and Button Project

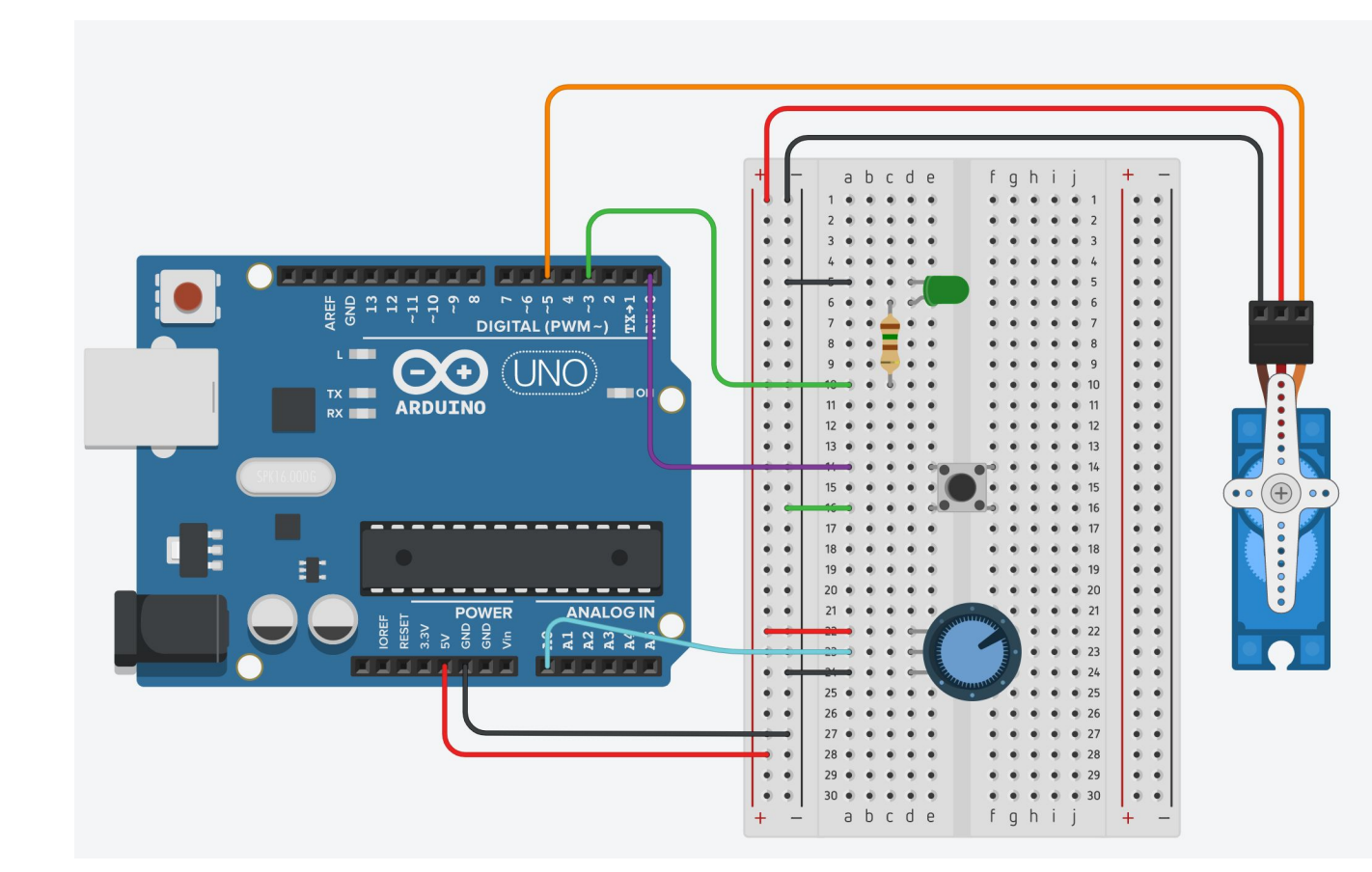

• Button added to pin 0

We can control things now by digitalRead'ing the button

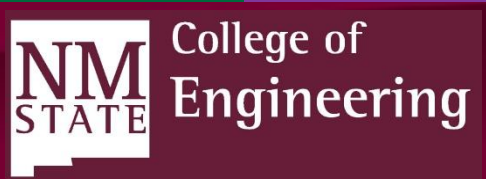

#### Servo, LED, Button Project Code

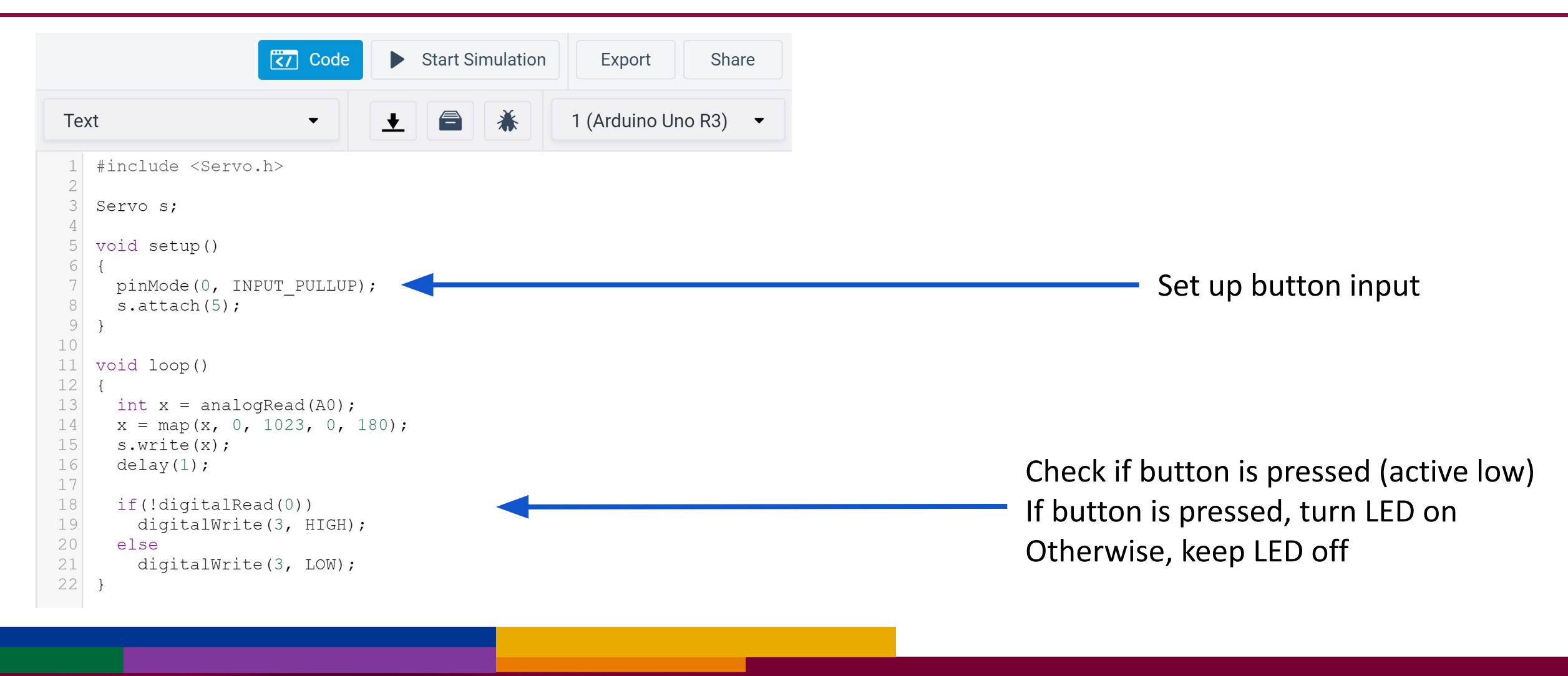

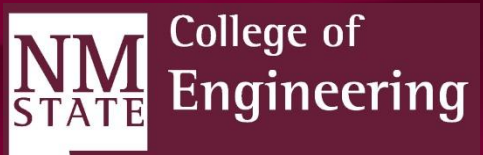